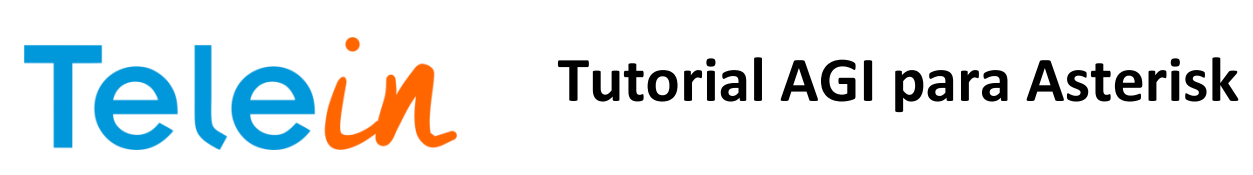

03/10/2014

| 1. | REC  | QUISITOS DO SISTEMA                  | -2 |
|----|------|--------------------------------------|----|
| 2. | CRI  | AR CONTEXTO PARA ENCAMINHAR LIGAÇÕES | -2 |
| 3. | CON  | NFIGURAR ARQUIVOS                    | -2 |
|    | 3.1. | Consulta.php                         | -2 |
|    | 3.2. | Port.php                             | -3 |
| 4. | CON  | NTEXTO PARA RECEBER CONSULTA         | -3 |
| 5. | TES  | TAR CONSULTA                         | -3 |

## **Tutorial AGI para Asterisk**

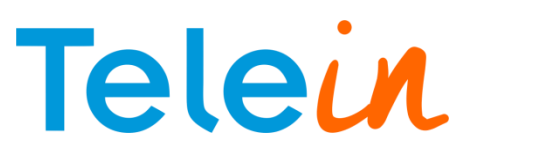

03/10/2014

### 1. REQUISITOS DO SISTEMA

Para aplicar as configurações deste manual é necessário que a máquina tenha o Asterisk instalado. Neste tutorial tratamos com a versão 1.8 do Asterisk

2. CRIAR CONTEXTO PARA ENCAMINHAR LIGAÇÕES Neste contexto as ligações serão encaminhadas para o arquivo port.php Entre no diretório /etc/asterisk/ No arquivo *extension.conf*, acrescente ao final o código abaixo:

OBS: Lembrar de alterar o contexto dos ramais que irão usar o consulta número.

### 3. CONFIGURAR ARQUIVOS

No diterorio "/var/lib/asterisk/agi-bin", crie uma pasta com o nome *phpagi* e dentro da pasta descompactar o arquivo phpagi-2.20.zip, clique abaixo para obter o arquivo. http://www.telein.com.br/simples/clientes/telein/arquivos/download.php?id=57.zip&file=phpagi-2.20

3.1. Consulta.php

Ainda no diterorio "/var/lib/asterisk/agi-bin", crie o arquivo consulta.php e coloque o código abaixo, substituindo o termo *DDD* pelo código de área da sua região sem o zero e o termo *Senha* por sua senha url(entre aspas simples) recebida do sistema. No endereço URL pode utilizar qualquer um dos três servidores disponíveis: consultanumero1.telein.com.br, consultanumero2.telein.com.br e consultanumero3.telein.com.br, todo o endereço deve está entre aspas duplas.

OBS: Caso não exista a pasta asterisk ou agi-bin é necessário criar os diretórios citados.

<?php \$ddd= DDD; \$numero = \$argv[1]; \$chave= 'senha';

if(strlen(\$numero) < 10){

\$numero = \$ddd.\$numero;

} Surl =

"http://consultanumero2.telein.com.br/sistema/consulta\_operadora.php?numero=\$numero&chave=\$chave"; \$texto\_resposta = file\_get\_contents(\$url); echo \$texto\_resposta;

# Telein

## **Tutorial AGI para Asterisk**

### 3.2. Port.php

03/10/2014

No mesmo diretório que foi criado o consulta.php crie o port.php copiando o código abaixo:

#!/usr/bin/php
<?php
require\_once (' phpagi /phpagi.php');</pre>

\$agi = new AGI(); \$agi->verbose("CALLER ID: " . \$agi->request[agi\_callerid]); \$callerid = \$agi->request["agi\_callerid"]; \$agi->verbose("EXTENSION: " . \$agi->request[agi\_extension]); \$extension = \$agi->request[agi\_extension];

\$consulta = exec("php /usr/share/asterisk/agi-bin/consulta.php \$extension");

\$operadora = explode("#", \$consulta); \$agi->exec('Dial', "Local/\$operadora[0]\$operadora[1]@from-internal"); \$agi->verbose("Numero Consultado: " . \$consulta); \$agi->hangup(); exit(); ?>

OBS.: Verifique o código da operadora da sua região

### 4. CONTEXTO PARA RECEBER CONSULTA

No arquivo *extension.conf* localizado no diretório /*etc/asterisk* e crie o contexto abaixo para receber a consulta de nosso servidor

[from-internal]

exten => 553102X.,n, dial(sip/TIM/41\${EXTEN:6}) exten => \_553070X.,n, dial(sip/OI/31\${EXTEN:6}) exten => 553016X.,n, dial(sip/CLARO/21\${EXTEN:6}) exten => 553097X.,n, dial(sip/VIVO/15\${EXTEN:6})

OBS.: Verifique o código da operadora da sua região

### 5. TESTAR CONSULTA

Para testar sua consulta, crie um ramal, registre e faça uma ligação verificando no Asterisk se os passos foram registrados.

Caso tenha dúvida nos comandos, segue link para ajuda:

http://wdcnet.com.br/marketing/faq/como\_configurar\_um\_ramal\_sip\_e\_iax\_em\_um\_servidor\_aste risk.pdf